EL-312-TMC1 更新流程說明

- 1. 下載更新檔案附件
- 2. 解壓縮檔案至 USB 根目錄

\*USB 根目錄有出現 EL828、MCU、Update、Update.exe 才是正常的

- 3. 將 USB 接入 HUD
- 4. 啟動車子(點火 ACC ON)
- 5. 開機後會進入更新畫面,如下圖舉例

\*更新中請勿斷電(熄火)!

| NLP.0409.bi                       | s<br>n                                                         |            |
|-----------------------------------|----------------------------------------------------------------|------------|
| Less Than A                       | Minute Remaining                                               | Cancel     |
|                                   | Program updating<br>資料更新中…                                     |            |
|                                   |                                                                |            |
| XML:                              | 2014.07.04.1 🧭                                                 | E-LEAD Rel |
| File Prog<br>25(JPNG)<br>From 'Da | ress<br>IG<br>ishboard' to 'Dashboard'<br>n A Minute Remaining | Cancel     |
|                                   | Program updati                                                 | ing        |

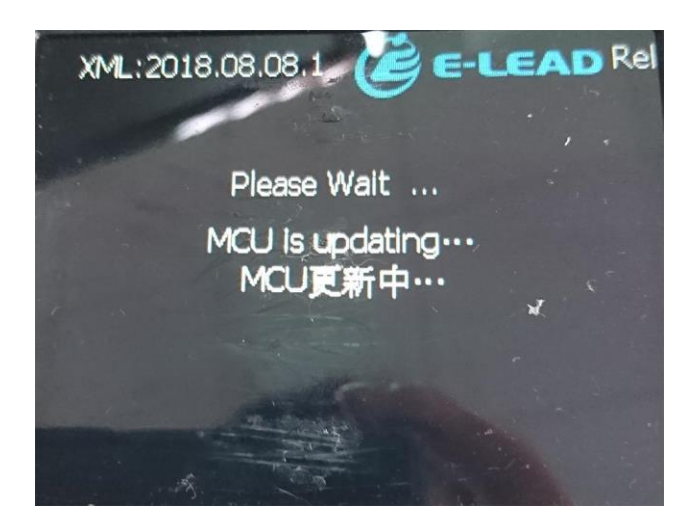

4. 更新完成後,會出現下圖,才可以拔除 USB

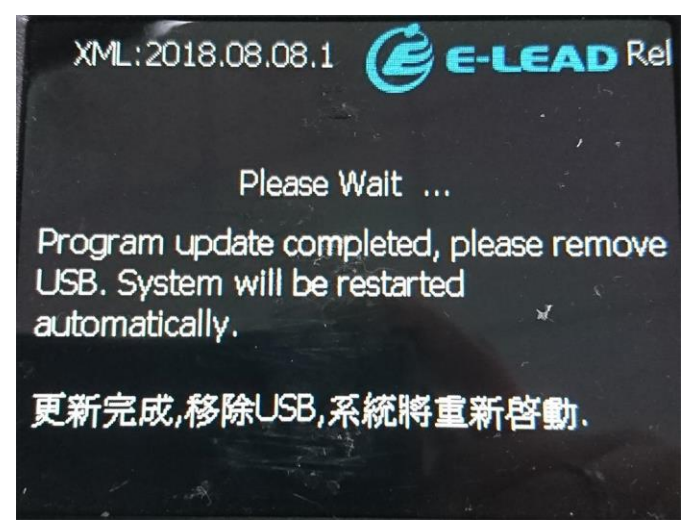

 5. 拔除 USB 後, HUD 系統會自行重新開機以及安裝軟體,切記等到儀錶板畫面出來才 可操作功能。如下圖

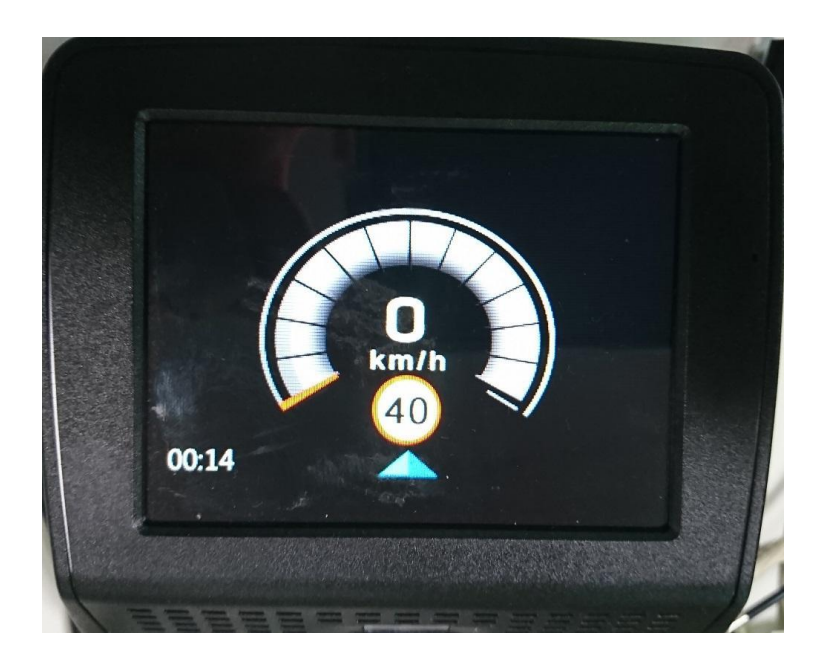